## 目次

### 概要

| 通信設定          | 4 |
|---------------|---|
| LED および配線用端子  | 5 |
| RS232 Wiring  | 5 |
| イーサネットの配線     | 5 |
| シリアル ID 番号    | 5 |
| 文字列のフォーマット    | 6 |
| 文字列の種類        | 6 |
| 起動時のレスポンスについて | 7 |

#### 文字列

| 機器用文字列                                   | 8  |
|------------------------------------------|----|
| 機器用文字列フォーマット                             | 8  |
| シーン番号を GRAFIK Eye QS で設定する               | 9  |
| GRAFIK Eye QS の現在のシーン番号をクエリで確認する         | 9  |
| システム内各 GRAFIK Eye QS の現シーン番号をクエリで確認する    | 9  |
| ゾーンロックを GRAFIK Eye QS に設定する              |    |
| シーンロックを GRAFIK Eye QS に設定する              |    |
| GRAFIK Eye QS のシーケンスを作動/停止させる            |    |
| GRAFIK Eye QS 全照明ゾーンのマスターアップを作動させる       | 11 |
| GRAFIK Eye QS 全照明ゾーンのマスターダウンを作動させる       | 11 |
| GRAFIK Eye QS 全照明ゾーンのマスターアップまたはダウンを停止する… | 11 |
| GRAFIK Eye QS のゾーンレベルを設定する               |    |
| GRAFIK Eye QS のゾーンレベルをクエリで確認する           |    |
| GRAFIK Eye QS 全ゾーンのレベルをクエリで確認する          |    |
| シヴォイア QS 電動カーテンの位置を設定する                  |    |
| シヴォイア QS 電動カーテンの位置をクエリで確認する              |    |
| ボタンをリモート操作する (押す)                        |    |
| ボタンをリモート操作する (離す)                        | 14 |

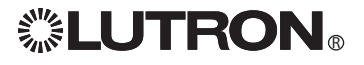

## 目次 (続き)

| モニタリング用文字列1               | 15 |
|---------------------------|----|
| モニタリング用文字列フォーマット 1        | 15 |
| 診断モニタリングを有効/無効にする         | 15 |
| 診断モニターのステータスをクエリで確認する     | 15 |
| イベントモニタリングを有効/無効にする       | 16 |
| イベントモニタリングのステータスをクエリで確認する | 16 |
| ボタンモニタリングを有効/無効にする        | 16 |
| ボタンモニタリングのステータスをクエリで確認する  | 16 |
| ゾーンモニタリングを有効/無効にする 1      | 17 |
| ゾーンモニタリングのステータスをクエリで確認する  | 17 |
| シーンモニタリングを有効/無効にする        | 17 |
| シーンモニタリングのステータスをクエリで確認する  | 17 |
| レスポンス機能を有効/無効にする          | 18 |
| レスポンス機能のステータスをクエリで確認する    | 18 |
| プロンプト機能を有効/無効にする          | 18 |
| プロンプト機能のステータスをクエリで確認する    | 18 |
| 一斉モニタリングを有効/無効にする         | 19 |
| 一斉モニタリングのステータスをクエリで確認する   | 19 |
| イーサネット コンフィギュレーション用文字列2   | 20 |
| IP アドレスを設定する              | 20 |
| IP アドレスを確認する              | 20 |
| ゲートウェイアドレスを設定する2          | 20 |
| ゲートウェイアドレスを確認する2          | 20 |
| サブネットマスクを設定する             | 21 |
| サブネットマスクを確認する             | 21 |
| ログイン情報を変更する               | 21 |
| ログイン情報を確認する               | 21 |
| リセット用文字列                  | 22 |
| 本器を再起動する                  | 22 |
| 工場出荷時デフォルトに戻す2            | 22 |
| 保存用文字列2                   | 22 |
| 保存2                       | 22 |

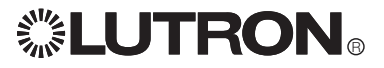

## 目次 (続き)

| スタイル用文字列                                   |  |
|--------------------------------------------|--|
| ゾーンレベルの 16 進法による読み取りを有効/無効にする              |  |
| ゾーンの 16 進法による読み取りステータスをクエリで確認する            |  |
| カスタム名を有効/無効にする                             |  |
| カスタム名のステータスをクエリで確認する                       |  |
| 高精度読み取りを有効/無効にする                           |  |
| 高精度読み取りのステータスをクエリで確認する                     |  |
| 拡張プロンプト機能を有効/無効にする                         |  |
| 拡張プロンプト機能のステータスをクエリで確認する                   |  |
| 全スタイルのステータスをクエリで一斉に確認する                    |  |
| ネーム用文字列                                    |  |
| 機器に名前をつける                                  |  |
| ID で機器の名前を確認する                             |  |
| 詳細情報用の文字列                                  |  |
| 機器の詳細情報を確認する                               |  |
| エラーレスポンス用文字列                               |  |
| エラー文字列フォーマット                               |  |
|                                            |  |
| 付録 A: GRAFIK Eye QS のコンポーネントリスト            |  |
| 付録 A: GRAFIK Eye QS のコンポーネントリスト (シェードについて) |  |
| 付録 A: GRAFIK Eye QS のコンポーネントリスト            |  |
| (seeTouch QS キーパッドボタンのコンポーネント番号)           |  |
| 付録 B: コンポーネントの動作およびパラメーター                  |  |

#### 概要

本書は、QSE-CI-NWK-E インターフェースの設定、モニター、操作に使用する文字列について記載しています。QSE-CI-NWK-E は、PC や AV 機器をイーサネットまたは RS232 経由で QS システムに接続するための装置です。また文字列とは、データ送信、要求、返信など QSE-CI-NWK-E と通信をするための、文字による特定のパラメーターを指します。

正しく動作させるためには、QSE-CI-NWK-Eを取り付けているシステムに、次の各ソフトウェアバージョンが インストールされている必要があります。 シェードコード rev. 1A 以降 QSG コード rev. 1.7 以降

そうびコード rev. 1.7 以降 キーパッドコード rev. 1.7 以降

#### 通信設定

RS232の設定

QSE-CI-NWK-E インターフェースとお持ちの機器の通信には、次の設定を使用します。 9600/19200/38400/115200 ボー 8データビット

1ストップビット パリティなし

フロー制御なし

各コマンドを PC から送信する場合、Microsoft Windows。ハイパーターミナルプログラムかそれに相当す るプログラムを起動します。次に送受信の Local Echo(ローカルエコー)、Line Feed (改行)、Carriage Return (キャリッジリターン)を選択します。これにより入力中の文字を確認でき、入力した文字が返信で上書きされ ることもありません。ボーレートを選択するための DIP スイッチ設定については下の表をご覧ください。

| ボーレート  | DIP スイッチ 7 | DIP スイッチ 8 |
|--------|------------|------------|
| 9600   | オン         | オフ         |
| 19200  | オフ         | オン         |
| 38400  | オン         | オン         |
| 115200 | オフ         | オフ         |

#### イーサネットの設定

QSE-CI-NWK-E をお持ちの機器と通信させるには、次のデフォルト IP アドレス、ポート、ログイン名を使って Telnet セッションを開始します。

| 属性             | デフォルト値          |
|----------------|-----------------|
| デフォルト IP アドレス  | 192.168.250.1   |
| デフォルトサブネットマスク  | 255.255.255.0   |
| デフォルトポート       | 23 (Telnet ポート) |
| 接続1のデフォルトログイン名 | 'nwk'           |
| 接続2のデフォルトログイン名 | 'nwk2'          |

各コマンドを PC から送信する場合、Microsoft Windows Telnetプログラムかそれに相当するプログラムを 起動します。ほとんどの場合、最後の桁を除き IP アドレスは接続先の PC と同じになっている必要があり (例: 192.168.250.x の場合、最後の X は 1 以外の数字)、またサブネットマスクは、255.255.255.0 となります。イー サネット機器のデータは、同梱 CD に収められているルートロン「DevicelP」ソフトウェアを使用して処理する こともできます。

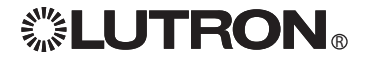

#### 言語仕様書

#### GRAFIK Eye。 QS RS232 およびイーサネットプロトコル

#### 電源 (LED 1) LED および配線用端子 イーサネット ステ -タス (LED 2) 未使用 (LED 3) GRAFIK Eye QS コント RS232 リンク 低電圧配線 ロールユニットおよび TX (LED 4) 補助コントロールへの RS232 リンク OS リンク RX (LED 5) イーサネッ 9ピン(メス) QSリンクTX トリンク (PC RS232 リン (LED 6) または AV 機 ク(PCまたは OS リンク RX 器へ) AV 機器へ) DIPスイッチ (LED 7) $( \circ )$ 888888888 0 0 0 0 0 0 0

#### RS232 の配線

いずれの QS RS232 インターフェースの接続にも、DB9 RS232 ケーブルを使用します。このケーブルをお持ちでない場合、下表のとおり、接続部を作成する必要があります。

| 一般 PC または AV 装置の信号 | 標準 9-PIN 端子または QSE のピン | 標準 25-PIN 端子または QSE のピン |
|--------------------|------------------------|-------------------------|
| コモン                | 5                      | 7                       |
| TxD                | 3                      | 2                       |
| RxD                | 2                      | 3                       |

#### イーサネットの配線

外部機器を接続するには、CAT5 ケーブル (最大ケーブル長 100 m) を使用し、イーサネットポートから PC や AV 機器へ配線します。リンクが確立されている間は、イーサネット ステータス LED が点灯、またリンク に通信が発生している間は点滅します。イーサネットのネットワーク機器およびケーブルは他社製品をご 使用ください。

#### シリアル ID 番号

QS リンクは最大で 100 台までの機器に対応することができ、各機器には 8 文字からなる固有のシリアル ID 番号が工場出荷時に割り振られています。このシリアル ID 番号は、リンク上の装置を特定するために 使用するもので、番号は変更できません。これらのシリアル ID 番号は QS 機器のラベルに表示されていま す。

シリアル ID 番号を文字列で使用する場合 (例: DEVICE)、16 進数字列を示す「0x」を先頭に付ける必要があ ります (次ページの文字列フォーマットを参照)。詳細なシンタックス (構文規則) については、文字列の具 体例をご覧ください。

## 

#### 文字列のフォーマット

#### ・文字列はすべて ASCII 文字

- ・各文字列はコンマで区切られ、キャリッジリターン (<CR>=0Dh) で終了するフィールドで構成
- ・文字列では大文字/小文字は区別されない
- ・先頭および末尾のスペースは識別されない
- ・16 進数列は、プリフィックス '0x' を先頭につける必要がある

#### 文字列の種類

QSE は次の各項目のコマンド文字列、クエリ文字列、レスポンス文字列に対応しています。

- Device (機器用)
- Ready (準備完了)
- ・Monitoring (モニタリング用)
- ・Ethernet (イーサネット用)
- Reset (リセット用)
- Save (保存用)
- Style (スタイル用)
- Name (ネーム用)
- Details (詳細情報用)
- ・Error (エラー用)

このインターフェースで送信または受信できる文字列は、コマンド、クエリ、レスポンス、イベントの4種類で、どのデータにも種類が特定できるプリフィックスがついています。このプリフィックス(識別文字)の詳細は下をご覧ください。

| プリフィックス | 種類         | 説明                                                                                                    |
|---------|------------|----------------------------------------------------------------------------------------------------|
| #       | コマンド       | コマンドは接続ポイント (RS232 またはイーサネット) 経由でプロセッサーに<br>送信、解読されます                                                           |
| ?       | クエリ        | システムにあるコンポーネントのステータスを照会ができます                                                                                    |
| ~       | レスポンス (応答) | クエリ、コマンド、イベントに対し QSE が送信する応答です                                                                                  |
| ~       | イベント       | イベントは QSE-CI-NWK-E に関わりなく発生するシステム変更のことで、例<br>えばユーザーによるボタン操作や、タイムクロックによるあるシーンの開始な<br>ど、変更が発生すると~EVENT 文字列が生成されます |
| ~       | エラー        | シンタックスにエラーが含まれていると、~ERROR 文字列が生成されます (「<br>Error」の項目を参照)                                                        |
| ;       | コメント       | QSE には認識されない文字列で、文字列内で使用されている場合 (コマンド<br>またはクエリの後)「;」後に示される文字列はすべて認識されません                                       |

#### レスポンスに関する注記

機器用コマンドを除くすべての文字列について:

- コマンドが送信されると、送信したコマンドと同じ文字列がコマンドの確認レスポンスとして返送されます - クエリが送信されると、要求のあった情報がレスポンスとして返送されます
- すべての情報をまとめて要求するクエリが送信されると、各機器、設定、その他コンポーネントについて求められた情報のリストがレスポンスとして返送され、各情報は行ごとに示されます

機器用コマンドについて:

- シーン番号や照明レベルを設定する場合、送信されたコマンドと同じ文字列がコマンドの確認レスポンス として返送されます。
- シーン番号や照明レベルが変更された場合または、ボタンによりイベント開始された場合、ボタンを操作 した (押す/離す) 場合、QSE は新しいステータスを反映したレスポンスを作成します
- シーケンスを設定した場合、上述のように新たに設定された各シーン番号がレスポンスとして返送されま す
- ゾーンのロックやシーンのロックを設定した場合、レスポンスは生成されません
- マスターアップ/ダウンを送信すると、定期的にレスポンスが生成されます (およそ 10 秒ごと)

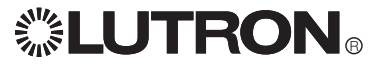

#### 起動時のレスポンスについて

電源に接続すると、QSE-CI-NWK-E はリンク上に接続されているすべての機器に対しポーリングを行って名前を問い合わせ、リンク上にあるすべての GRAFIK Eye QS 機器のゾーンやシーン情報を読み込みます。機器のシーンおよびゾーン情報により、電源投入時に ~DEVICE レスポンスが生成されます。

QSE-CI-NWK-E は、リンク上の機器に保存されている機器の名前が、QSE-CI-NWK-E に保存されている名前 と異なる場合に限り ~NAME レスポンスをスタート時に生成します。機器の名前は ネーム (NAME) コマンド によりその機器に保存されます。これらのレスポンスは電源投入時にのみ行われるもので、QSE への接続時 には行われませんのでご注意ください。これらのレスポンスは適切なモニタリングフラグの設定または消去 により、作動または停止します。

QSE-CI-NWK-E が完全に起動または電源を回復して、コマンド送信できるようになるには 10 秒程度かかります。

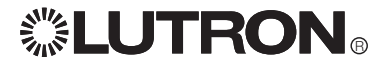

### 機器用文字列

機器用 (DEVICE) 組み合わせ文字列を使用すると、QS システムの各コンポーネントにアクセスすることができます。現在のシーンやゾーン情報を ?DEVICE クエリによって読み取ることができ、照明レベル、電動カーテンの位置、GRAFIK Eye 照明コントロールユニットのシーン番号などを #DEVICE によって設定することができます。リアルタイムの機器モニタリングは #MONITORING コマンドセットで設定でき、これにより ~DEVICE フォーマットを使用したレスポンスが生成されます。各機器は固有のシリアル ID 番号により特定するか、名前をつけてその名前 (カスタム名) で特定することも可能です。"スタイル" オプションで立てるカスタム名フラグ はレスポンスでのみ反映され、コマンドおよびクエリについては、名前またはシリアル ID が使用されます。

レスポンスが複数発生するクエリの場合 (複数のコンポーネントや複数の機器)、複数の行で構成されるレス ポンスが生成されます。

#### 機器用文字列フォーマット

文字列のプリフィックス:

- # QS システムにコマンドを送信
- ? QS システムにクエリを送信
- QS システムからレスポンスまたはステータス変更を受信

シリアル ID 番号:

工場出荷前に各機器に設定されます。どの ID も先頭に「0x」がついた 8 文字の 16 進アスキー文字列で構成されています。また大文字/小文字は区されません (a = A)。 例: 0x000B18432 のシリアル ID 番号は 0000B18432 0xFFFFFFFF はすべての機器を意味します

コンポーネント:

コンポーネントの番号は各機器の機能を示しています。機器によりコンポーネント番号は異なりますので、付録 A のリストを参照するか、「機器用文字列」の項目を参照してください。

動作:

コンポーネントで実行される動作。例えば、コンポーネント番号がゾーンの場合、動作は「照明レベルの設定」になります。付録 B に動作のリストが記載されています。

パラメーター:

動作に関するパラメーター。例えば、動作が「照明レベルの設定」の場合、最初のパラメーターは照度(%)で、次のパラメーターはフェードタイムになります。各パラメーターは動作と同様、付録Bのリストに記載されています。

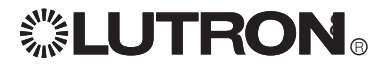

| シーン番号を GRAFIK Eye QS で設定する |                                                                                                    |  |
|----------------------------|----------------------------------------------------------------------------------------------------|--|
| シンタックス                     | #DEVICE, <id>,141,7,<scene #=""><cr></cr></scene></id>                                                                                                    |  |
| ID                         | 機器用文字列フォーマットを参照                                                                                                    |  |
| 141                        | コンポーネント = GRAFIK Eye QS のシーン選択ボタン<br>(コンポーネントのリストは付録 A を参照)                                                                                                    |  |
| 7                          | 動作 = 作動させるシーン番号を設定<br>(コンポーネントの動作リストは付録 B を参照)                                                                                                    |  |
| シーン番号                      | コンポーネントに設定するシーン番号を指定します<br>使用できる数値: 0~16 (0 はシーンのオフ)                                                                                                    |  |
| 例:                         | シリアル ID 番号 00AC123D の GRAFIK Eye QS をシーン番号 1 に設<br>定する場合<br>#DEVICE,0x00AC123D,141,7,1 <cr></cr>                                                                                                    |  |
| GRAFIK Eye QS の現在          | Eのシーン番号をクエリで確認する                                                                                                    |  |
| シンタックス                     | ?DEVICE, <id>,141,7<cr></cr></id>                                                                                                    |  |
| ID                         | 機器用文字列フォーマットを参照                                                                                                    |  |
| 141                        | コンポーネント = GRAFIK Eye QS のシーン選択ボタン<br>(コンポーネントのリストは付録 A を参照)                                                                                                    |  |
| 7                          | 動作 = 作動中のシーン番号を確認<br>(コンポーネントの動作リストは付録 B を参照)                                                                                                    |  |
| 例:                         | <ul> <li>シリアル ID 番号 00AC123D の GRAFIK Eye QS に現在のシーン番号 1<br/>をクエリで確認する場合</li> <li>?DEVICE,0x00AC123D,141,7<cr></cr></li> <li>クエリに対するレスポンスにより GRAFIK Eye QS のシーン番号が 4 番<br/>であることが分かります</li> <li>~DEVICE 0x00AC123D 141 7 4</li> </ul> |  |

| システム内各 GRAFIK Eye QS の現シーン番号をクエリで確認する |                                                                                                    |  |
|---------------------------------------|----------------------------------------------------------------------------------------------------|--|
| シンタックス                                | ?DEVICE,ALL_DEVICES,141,7 <cr></cr>                                                                                                    |  |
| ALL_DEVICES                           | リンクに接続されているすべての GRAFIK Eye QS コントロールユニット                                                                                                    |  |
| 141                                   | コンポーネント = GRAFIK Eye QS のシーン選択ボタン<br>(コンポーネントのリストは付録 A を参照)                                                                                                    |  |
| 7                                     | 動作 = 作動中のシーン番号を確認<br>(コンポーネントの動作リストは付録 B を参照)                                                                                                    |  |
| 例:                                    | システム内の各 GRAFIK Eye に現在のシーン番号をクエリで確認する<br>場合<br>?DEVICE,ALL_DEVICES,141,7 <cr></cr>                                                                                                    |  |
|                                       | クエリに対するレスポンスで、全 GRAFIK Eye QS コントロールユニット<br>の現在のシーン番号がシリアル ID 番号順に示されます。各 QS コント<br>ロールユニットのステータスはそれぞれ別の行に表示され、現在のシ<br>ーン番号は文字列の最終桁に示されます。<br>~DEVICE,0x00AC123D,141,7,4<br>~DEVICE,0x00AC226A,141,7,8<br>~DEVICE,0x00AC709B,141,7,0 |  |

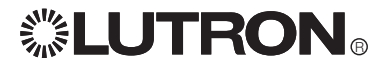

| ゾーンロックを GRAFIK Eye QS に設定する   |                                                                                                    |  |
|-------------------------------|----------------------------------------------------------------------------------------------------|--|
| シンタックス                        | #DEVICE, <id>,141,15,<value><cr></cr></value></id>                                                                 |  |
| ID                            | 機器用文字列フォーマットを参照                                                                                                    |  |
| 141                           | コンポーネント = GRAFIK Eye QS のシーン選択ボタン<br>(コンポーネントのリストは付録 A を参照)                                                        |  |
| 15                            | 動作 = ゾーンロックをオンまたはオフに設定<br>(コンポーネントの動作リストは付録 B を参照)                                                                 |  |
| value (値)                     | 0 = ゾーンロックをオフ<br>1 = ゾーンロックをオン<br>ゾーンロックがオンになっている場合は、通常モードの GRAFIK<br>Eye QS にゾーンレベルを保存することはできません                  |  |
| 例:                            | シリアル ID 番号 00AC123D の GRAFIK Eye QS のゾーンロックをオン<br>にする場合<br>#DEVICE,0x00AC123D,141,15,1 <cr></cr>                   |  |
| シーンロックを GRAFIK Eye C          | <u>S</u> に設定する                                                                                                    |  |
| シンタックス                        | #DEVICE, <id>,141,16,<value><cr></cr></value></id>                                                                 |  |
| ID                            | 機器用文字列フォーマットを参照                                                                                                    |  |
| 141                           | コンポーネント = GRAFIK Eye QS のシーン選択ボタン<br>(コンポーネントのリストは付録 A を参照)                                                        |  |
| 16                            | 動作 = シーンロックをオンまたはオフに設定<br>(コンポーネントの動作リストは付録 B を参照)                                                                 |  |
| value (値)                     | 0=シーンロックをオフ<br>1=シーンロックをオン<br>シーンロックがオンになっている場合、GRAFIK Eye QS またはシー<br>ン操作用キーパッドによる通常の操作でシーン番号を変更するこ<br>とはできません。   |  |
| 例:                            | シリアル ID 番号 00AC123D の GRAFIK Eye QS のシーンロックをオフ<br>にする場合<br>#DEVICE,0x00AC123D,141,16,0 <cr></cr>                   |  |
| GRAFIK Eye QS のシーケンスを作動/停止させる |                                                                                                    |  |
| シンタックス                        | #DEVICE, <id>,141,17,<value><cr></cr></value></id>                                                                 |  |
| ID                            | 機器用文字列フォーマットを参照                                                                                                    |  |
| 141                           | コンポーネント = GRAFIK Eye QS のシーン選択ボタン<br>(コンポーネントのリストは付録 A を参照)                                                        |  |
| 17                            | 動作 = シーン番号を連続再生させるシーケンスのステータスを設定<br>(コンポーネントの動作リストは付録 B を参照)                                                       |  |
| value (値)                     | 0 = シーケンスをオフ、現在作動中のシーケンスを停止<br>1 = シーケンスをオン (シーン番号 1 から 4 のシーケンスを連続再生)<br>2 = シーケンスをオン (シーン番号 5 から 16 のシーケンスを連続再生) |  |
| 例:                            | シリアル ID 番号 00AC123D の GRAFIK Eye QS にシーン番号 5 から<br>16 のシーケンスを設定する場合<br>#DEVICE,0x00AC123D,141,17,2 <cr></cr>       |  |

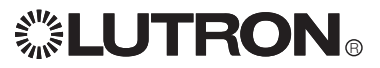

| GRAFIK Eye QS 全照明ゾーンのマスターアップを作動させる |                                                                                                    |  |
|------------------------------------|----------------------------------------------------------------------------------------------------|--|
| シンタックス                             | #DEVICE, <id>,141,18<cr></cr></id>                                                                   |  |
| ID                                 | 機器用文字列フォーマットを参照                                                                                      |  |
| 141                                | コンポーネント = GRAFIK Eye QS のシーン選択ボタン<br>(コンポーネントのリストは付録 A を参照)                                          |  |
| 18                                 | 動作 = 全照明ゾーンの照明レベルを一斉に上げる<br>(コンポーネントの動作リストは付録 B を参照)                                                 |  |
| 例:                                 | シリアル ID 番号 00AC123D の GRAFIK Eye QS 照明ゾーンすべてのレ<br>ベルを一斉に上げる場合<br>#DEVICE,0x00AC123D,141,18 <cr></cr> |  |
| その他情報                              | このコマンドに続き「マスターアップ/ダウンの停止」を実行します。何<br>もしない場合は、照明は照度 100% (全開オン) まで上ります。                               |  |

#### GRAFIK Eye QS 全照明ゾーンのマスターダウンを作動させる

| シンタックス | #DEVICE, <id>,141,19<cr></cr></id>                                                                   |
|--------|----------------------------------------------------------------------------------------------------|
| ID     | 機器用文字列フォーマットを参照                                                                                      |
| 141    | コンポーネント = GRAFIK Eye QS のシーン選択ボタン<br>(コンポーネントのリストは付録 A を参照)                                          |
| 19     | 動作 = 全照明ゾーンの照明レベルを一斉に下げる<br>(コンポーネントの動作リストは付録 B を参照)                                                 |
| 例:     | シリアル ID 番号 00AC123D の GRAFIK Eye QS 照明ゾーンすべてのレ<br>ベルを一斉に下げる場合<br>#DEVICE,0x00AC123D,141,19 <cr></cr> |
| その他情報  | このコマンドに続き「マスターアップ/ダウンの停止」を実行します。何<br>もしない場合は、照明は照度 0% (全オフ) まで下がります。                                 |

| GRAFIK Eye QS 全照明ゾーンのマスターアップまたはダウンを停止する |                                                                                                    |
|-----------------------------------------|----------------------------------------------------------------------------------------------------|
| シンタックス                                  | #DEVICE, <id>,141,20<cr></cr></id>                                                                             |
| ID                                      | 機器用文字列フォーマットを参照                                                                                                |
| 141                                     | コンポーネント = GRAFIK Eye QS のシーン選択ボタン<br>(コンポーネントのリストは付録 A を参照)                                                    |
| 20                                      | 動作 = 全照明ゾーンのレベルを一斉に上げるまたは下げる操作を停止する<br>(コンポーネントの動作リストは付録 B を参照)                                                |
| 例:                                      | シリアル ID 番号 00AC123D の GRAFIK Eye QS 照明ゾーンすべてを一<br>斉に上げるまたは下げる操作を停止させる場合<br>#DEVICE,0x00AC123D,141,20 <cr></cr> |

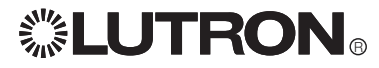

| GRAFIK Eye QS のゾーンレベルを設定する |                                                                                                    |
|----------------------------|----------------------------------------------------------------------------------------------------|
| シンタックス                     | #DEVICE, <id>,<zone>,14,<level>,<fade><cr></cr></fade></level></zone></id>                                             |
| ID                         | 機器用文字列フォーマットを参照                                                                                                    |
| ゾーン                        | コンポーネントに設定するゾーンを指定します<br>使用できる数値: 1~6                                                                                  |
| 14                         | 動作 = ゾーンを指定のレベルヘフェード<br>(コンポーネントの動作リストは付録 B を参照)                                                                       |
| level (照明レベル)              | コンポーネントに設定する照度を指定します<br>使用できる数値:0 から 100、または 0.00 から 100.00、もしくは 0x0000h か<br>ら 0xFFFFh                                |
| fade (フェード)                | その照明レベルに到達するまでの時間を指定します<br>単位: 秒、分:秒、時:分:秒                                                                             |
| 例:                         | シリアル ID 番号 00AC123D の GRAFIK Eye QS のゾーン 2 を 36% まで 1<br>分 30 秒でフェードさせる場合<br>#DEVICE,0x00AC123D,2,14,36,1:30 <cr></cr> |
| GRAFIK Eye QS のゾーンI        | レベルをクエリで確認する                                                                                                    |
| シンタックス                     | ?DEVICE, <id>,<zone>,14<cr></cr></zone></id>                                                                           |
| ID                         | 機器用文字列フォーマットを参照                                                                                                    |
| ゾーン                        | 確認するゾーンを指定します<br>使用できる数値: 1~6                                                                                          |
| 14                         | 動作 = ゾーンのターゲット照明レベル (ゾーンの現在レベルまたはこれか<br>らフェードしようとするレベル) を確認<br>(コンポーネントの動作リストは付録 B を参照)                                |
| 例:                         | シリアル ID 番号 00AC123D の GRAFIK Eye QS で、ゾーン 4 の現在レベル<br>を確認する場合<br>?DEVICE,0x00AC123D,4,14 <cr></cr>                     |
|                            | このクエリへのレスポンスで、GRAFIK Eye QS のゾーン 4 が照度 52% にあるか、または向っていることが分かります<br>~DEVICE,0x00AC123D,4,14,52                         |

### GRAFIK Eye QS 全ゾーンのレベルをクエリで確認する

| シンタックス | ?DEVICE, <id>,0,14<cr></cr></id>                                                                                                    |
|--------|----------------------------------------------------------------------------------------------------|
| ID     | 機器用文字列フォーマットを参照                                                                                                    |
| 0      | GRAFIK Eye QS の全ゾーン                                                                                                    |
| 14     | 動作 = ゾーンレベルを確認<br>(コンポーネントの動作リストは付録 B を参照)                                                                                                    |
| 例:     | シリアル ID 番号 00AC123D の GRAFIK Eye QS 全ゾーンのターゲットレベ<br>ルをクエリで確認する場合<br>?DEVICE,0x00AC123D,0,14 <cr></cr>                                                                                                    |
|        | このクエリに対するレスポンスで全ゾーンのターゲットレベルが分かりま<br>す。各ゾーンはそれぞれ別の行に表示され、ターゲットレベル(%)は文字列<br>の最終桁に示されます。<br>~DEVICE,0x00AC123D,1,14,52<br>~DEVICE,0x00AC123D,2,14,75<br>~DEVICE,0x00AC123D,3,14,0<br>~DEVICE,0x00AC123D,4,14,33<br>~DEVICE,0x00AC123D,5,14,65<br>~DEVICE,0x00AC123D,6,14,0 |

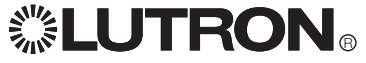

| シヴォイア- QS 電動カーテンの位置を設定する |                                                                                                    |
|--------------------------|----------------------------------------------------------------------------------------------------|
| シンタックス                   | #DEVICE, <id>,0,14,<ievel>,<fade><cr></cr></fade></ievel></id>                                           |
| ID                       | 機器用文字列フォーマットを参照                                                                                          |
| 0                        | コンポーネント = シヴォイア QS 電動カーテン                                                                                |
| 14                       | 動作 = シヴォイア QS 電動カーテンの位置を設定<br>(コンポーネントの動作リストは付録 B を参照)                                                   |
| level (照明レベル)            | 設定するシェード位置を指定します<br>使用できる数値:0 から 100、または 0.00 から 100.00、もしくは<br>0x0000h から 0xFFFFh<br>0 = 全開<br>100 = 全閉 |
| fade (フェード)              | 0はシヴォイア QS 電動カーテンでのみ使用できる数値です                                                                            |
| 例:                       | シリアル ID 番号 00BD423D のシヴォイア QS を 36.6% 開いた状態に<br>する場合<br>#DEVICE,0x00BD423D,0,14,36.6,0 <cr></cr>         |

| シヴォイア QS 電動カーテンの位置をクエリで確認する |                                                                                                    |
|-----------------------------|----------------------------------------------------------------------------------------------------|
| シンタックス                      | ?DEVICE, <id>,0,14<cr></cr></id>                                                                     |
| ID                          | 機器用文字列フォーマットを参照                                                                                      |
| 0                           | コンポーネント = シヴォイア QS 電動カーテン(コンポーネントの動作<br>リストは付録 B を参照)                                                |
| 14                          | 動作 = シヴォイア QS 電動カーテンのターゲット位置を確認 (カーテンの停止位置または開く動作中のカーテンの停止予定位置)                                      |
| 例:                          | シリアル ID 番号 00BD423D のシヴォイア QS 電動カーテンのターゲット位置をクエリで確認する場合<br>?DEVICE,0x00BD423D,0,14 <cr></cr>         |
|                             | このクエリに対するレスポンスで ID 00BD423D のシヴォイア QS が<br>23.12% 開いている状態であることが分かります<br>~DEVICE, 00BD423D,0,14,23.12 |

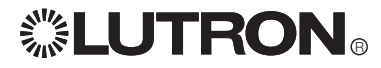

| ボタンをリモート操作する (押す)      |                                                                                                    |
|------------------------|----------------------------------------------------------------------------------------------------|
| シンタックス                 | #DEVICE, <id>,<button>,3<cr></cr></button></id>                                                                |
| ID                     | 機器用文字列フォーマットを参照                                                                                                |
| button (ボタン)           | 操作するボタン番号を指定します (付録 A 参照)                                                                                      |
| 3                      | 動作 = ボタンをリモート操作 (押す)<br>この操作により、実際のボタンにプログラムされている動作が<br>実行されます<br>(コンポーネントの動作リストは付録 B を参照)                     |
| 例:                     | シリアル ID 番号 00AC123D の GRAFIK Eye QS シーン番号ボタン (一<br>番上) をリモートで操作する (押す) 場合<br>#DEVICE,0x00AC123D,70,3 <cr></cr> |
| ギャッナリエー し 提 佐 ナフ (夢 ナ) |                                                                                                    |

| ホダノをリモート探作9 る (離9) |                                                                                                    |
|--------------------|----------------------------------------------------------------------------------------------------|
| シンタックス             | #DEVICE, <id>,<button>,4<cr></cr></button></id>                                                                                                    |
| ID                 | 機器用文字列フォーマットを参照                                                                                                    |
| button (ボタン)       | 操作するボタン番号を指定します (付録 A 参照)                                                                                                    |
| 4                  | 動作 = ボタンをリモートで操作 (離す)<br>この操作により、実際のボタンにプログラムされている動作が<br>停止します<br>(コンポーネントの動作リストは付録 B を参照)                                                            |
| 例:                 | シリアル ID 番号 00AC123D の GRAFIK Eye QS の、最初のゾーンダウ<br>ンボタンをリモートで操作する (離す) 場合この操作により、ゾーンはフ<br>ェード、照度アップまたは照度ダウンを停止します<br>#DEVICE,0x00AC123D,37,4 <cr></cr> |

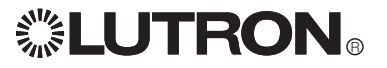

### モニタリング用文字列

モニタリング (MONITORING) により、システムが通知するメッセージの種類を定めることができます。数値は 自動的に保存されます。また必要に応じて、データの表示/非表示の設定を一時的に変更することも可能で す。

モニタリングが有効になっているときにシステムで変更が発生すると、ゾーン、シーン番号、プロパティのモニ タリングにより、~DEVICE レスポンスが生成されます (詳細は ~DEVICE レスポンスを参照)。一斉モニタリン グのクエリ (255) については、モニタリング 1 種類につき、1 つの ~MONITORING レスポンスで応答します。

| モニタリング用文                           | [字列フォーマット (それぞれ最終欄に具体例が記載されています)                                                                                                    |
|------------------------------------|----------------------------------------------------------------------------------------------------|
| シンタックス                             | <type>MONITORING,<monitoring type="">,<action><cr></cr></action></monitoring></type>                                                                                                    |
| type (種類)                          | <ul> <li># QS システムへのコマンド</li> <li>? QS システムへのクエリ</li> <li>~ QS システムからのレスポンス (応答) または QS システムからのイベント変更通知</li> </ul>                                                                       |
| monitoring type<br>(モニタリングの<br>種類) | <ul> <li>1=診断</li> <li>2=イベント(ゾーン、ボタン、シーン番号共用)</li> <li>3=ボタン</li> <li>5=ゾーン</li> <li>8=シーン番号</li> <li>11=レスポンス機能のステータス</li> <li>12=プロンプト(入力要求)機能のステータス</li> <li>255=一斉モニタリング</li> </ul> |
| action (動作)                        | 1=有効<br>2=無効                                                                                                    |
| 例:                                 | リンク上にあるゾーンのイベントモニタリングを有効にする場合<br>モニタリングの種類 (ゾーン) = 5<br>動作 (有効) = 1<br>#MONITORING,5,1 <cr></cr>                                                                                         |

| 診断モニタリングを有効/無効にする       |                                                                                                    |
|-------------------------|----------------------------------------------------------------------------------------------------|
| シンタックス                  | #MONITORING,1, <action><cr></cr></action>                                                                                       |
| 1                       | モニタリングの種類 = 診断モニタリング<br>不良コマンドは ~ERROR レスポンスにより通知<br>(この機能はデフォルトでオンになっています)                                                     |
| action (動作)             | 1 = 有効<br>2 = 無効                                                                                                    |
| 例:                      | リンク上の診断モニタリングを有効にする場合<br>#MONITORING,1,1 <cr></cr>                                                                              |
| 診断モニタリングのステータスをクエリで確認する |                                                                                                    |
| シンタックス                  | ?MONITORING,1 <cr></cr>                                                                                                    |
| 1                       | モニタリングのタイプ = 診断モニタリング<br>不良コマンドは ~ERROR レスポンスにより通<br>知<br>(この機能はデフォルトでオンになっています)                                                |
| 例:                      | 診断モニタリングが有効になっているかどうかを QS システムに対しク<br>エリで確認する場合<br>?MONITORING,1 <cr><br/>レスポンス (有効になっている場合):<br/>~MONITORING,1,1<cr></cr></cr> |

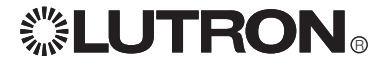

# モニタリング用文字列 (続き)

| イベントモニタリングを有効/無効にする |                                                                                               |
|---------------------|-----------------------------------------------------------------------------------------------|
| シンタックス              | #MONITORING,2, <action><cr></cr></action>                                                     |
| 2                   | モニタリングの種類 = イベントモニタリング<br>ステータスに変更がある場合は、~DEVICE レス<br>ポンスにより通知されます<br>(この機能はデフォルトでオンになっています) |
| action (動作)         | 1 = 有効<br>2 = 無効                                                                              |
| 例:                  | リンクのイベントモニタリングを無効にする場合<br>#MONITORING,2,2 <cr></cr>                                           |

| イベントモニタリングの | イベントモニタリングのステータスをクエリで確認する                                                                                                    |  |
|-------------|----------------------------------------------------------------------------------------------------|--|
| シンタックス      | ?MONITORING,2 <cr></cr>                                                                                                    |  |
| 2           | モニタリングの種類 = イベントモニタリング<br>ステータスに変更がある場合は、~DEVICE レス<br>ポンスにより通知されます<br>(この機能はデフォルトでオンになっています)                                  |  |
| 例:          | イベントモニタリングが有効になっているかを、QS システムに対しクエ<br>リで確認する場合<br>?MONITORING,2 <cr><br/>レスポンス (無効になっている場合):<br/>~MONITORING 2.2<cr></cr></cr> |  |

| ボタンモニタリングを有効/無効にする |                                                                |
|--------------------|----------------------------------------------------------------|
| シンタックス             | #MONITORING,3, <action><cr></cr></action>                      |
| 3                  | モニタリングの種類 = ボタンモニタリング<br>ボタンに関する変更は ~DEVICE レスポンスに<br>より通知されます |
| action (動作)        | 1 = 有効<br>2 = 無効                                               |
| 例:                 | リンク上のボタンモニタリングを有効にする場合<br>#MONITORING.3.1 <cr></cr>            |

| ボタンモニタリングのステータスをクエリで確認する |                                                                          |
|--------------------------|--------------------------------------------------------------------------|
| シンタックス                   | ?MONITORING,3 <cr></cr>                                                  |
| 3                        | モニタリングの種類 = ボタンモニタリング<br>ボタンに関する変更は ~DEVICE レスポンスに<br>より通知されます           |
| 例:                       | ボタンモニタリングが有効になっているかを QS システムに対しクエリ<br>で確認する場合<br>?MONITORING,3 <cr></cr> |
|                          | レスポンス (有効になっている場合):<br>~MONITORING,3,1 <cr></cr>                         |

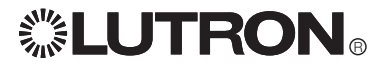

## モニタリング用文字列(続き)

| ゾーンモニタリングを有効/無効にする |                                                                                        |
|--------------------|----------------------------------------------------------------------------------------|
| シンタックス             | #MONITORING,5, <action><cr></cr></action>                                              |
| 5                  | モニタリングの種類 = ゾーンモニタリング<br>ゾーンにある照明および電動カーテンに関する<br>ターゲットの変更は、~DEVICE レスポンスによ<br>り通知されます |
| action (動作)        | 1 = 有効<br>2 = 無効                                                                       |
| 例:                 | リンク上のゾーンモニタリングを有効にする場合<br>#MONITORING,5,1 <cr></cr>                                    |

| ゾーンモニタリングのステータスをクエリで確認する |                                                                          |
|--------------------------|--------------------------------------------------------------------------|
| シンタックス                   | ?MONITORING,5 <cr></cr>                                                  |
| 5                        | モニタリングの種類 = ゾーンモニタリング<br>ゾーンのターゲットに関する変更は ~DEVICE<br>レスポンスにより通知されます      |
| 例:                       | ゾーンモニタリングが有効になっているかを、QS システムに対しクエ<br>リで確認する場合<br>?MONITORING,5 <cr></cr> |
|                          | レヘ小ノス (有x))になっている場合):<br>~MONITORING,5,1 <cr></cr>                       |

| シーンモニタリングを有効/無効にする |                                                             |
|--------------------|-------------------------------------------------------------|
| シンタックス             | #MONITORING,8, <action><cr></cr></action>                   |
| 8                  | モニタリングの種類 = シーンモニタリング<br>シーンの変更は ~DEVICE レスポンスにより通<br>知されます |
| action (動作)        | 1 = 有効<br>2 = 無効                                            |
| 例:                 | リンク上のシーンモニタリングを有効にする場合<br>#MONITORING,8,1 <cr></cr>         |

| シーンモニタリングのステータスをクエリで確認する |                                                                          |
|--------------------------|--------------------------------------------------------------------------|
| シンタックス                   | ?MONITORING,8, <action><cr></cr></action>                                |
| 8                        | モニタリングの種類 = シーンモニタリング<br>シーンの変更は ~DEVICE レスポンスにより通<br>知されます              |
| 例:                       | シーンモニタリングが有効になっているかを、QS システムに対しクエ<br>リで確認する場合<br>?MONITORING,8 <cr></cr> |
|                          | レスポンス (有効になっている場合):<br>~MONITORING,8,1 <cr></cr>                         |

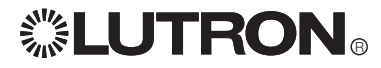

## モニタリング用文字列 (続き)

| レスポンス機能を有効/無効にする |                                                                                |
|------------------|--------------------------------------------------------------------------------|
| シンタックス           | #MONITORING,11, <action><cr></cr></action>                                     |
| 11               | モニタリングのタイプ = レスポンス機能のステータス<br>設定すると、QSE がレスポンスを生成します<br>(この機能はデフォルトでオンになっています) |
| action (動作)      | 1 = 有効<br>2 = 無効                                                               |
| 例:               | リンクのレスポンス機能を有効にする場合<br>#MONITORING,11,1 <cr></cr>                              |

| レスポンス機能のステータスをクエリで確認する |                                                                                |
|------------------------|--------------------------------------------------------------------------------|
| シンタックス                 | ?MONITORING,11, <action><cr></cr></action>                                     |
| 11                     | モニタリングのタイプ = レスポンス機能のステータス<br>設定すると、QSE がレスポンスを生成します<br>(この機能はデフォルトでオンになっています) |
| 例:                     | レスポンス機能が有効になっているかをクエリで確認する場合<br>?MONITORING,11 <cr></cr>                       |
|                        | レスポンス (有効になっている場合):<br>~MONITORING,11,1 <cr></cr>                              |
| プロシプト機能な方効/無効にする       |                                                                                |

| ノロノノト (成能で有効) 無効に 9 る |                                                                           |
|-----------------------|---------------------------------------------------------------------------|
| シンタックス                | #MONITORING,12, <action><cr></cr></action>                                |
| 12                    | モニタリングのタイプ = プロンプト機能のステータス<br>コマンドを受け付けられる状態の場合、QSE><br>をプロンプト(入力要求)として表示 |
| action (動作)           | 1 = 有効<br>2 = 無効                                                          |
| 例:                    | プロンプト機能を有効にする場合<br>#MONITORING,12,1 <cr><br/>QSE&gt;</cr>                 |
|                       | プロンプト機能を無効にする場合<br>#MONITORING,12,2 <cr></cr>                             |

| プロンプト機能のステータスをクエリで確認する |                                                                         |
|------------------------|-------------------------------------------------------------------------|
| シンタックス                 | ?MONITORING,12 <cr></cr>                                                |
| 12                     | モニタリングの種類 = プロンプト機能<br>コマンドを受け付けられる状態の場合、QSE><br>をプロンプト (入力要求)として表示     |
| 例:                     | プロンプト機能が有効になっているかを QS システムに対しクエリで<br>確認する場合<br>?MONITORING,12 <cr></cr> |
|                        | レスポンス (有効になっている場合):<br>~MONITORING,12,1 <cr></cr>                       |

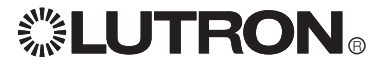

## モニタリング用文字列(続き)

| 一斉モニタリングを有効/無効にする |                                                                                                    |
|-------------------|----------------------------------------------------------------------------------------------------|
| シンタックス            | #MONITORING,255, <action><cr></cr></action>                                                                         |
| 255               | モニタリングの種類 =一斉モニタリング (プロンプト機能およびレスポンス機能のステータスを除く) モニタリングの全種類を同時に作動させることができます。レスポンス機能およびプロンプト機能については、個別に作動させる必要があります。 |
| action (動作)       | 1 = 有効<br>2 = 無効                                                                                                    |
| 例:                | リンクの一斉モニタリング (プロンプト機能およびレスポンス機能のス<br>テータスを除く) を有効にする場合<br>#MONITORING,255,1 <cr></cr>                               |

| 一斉モニタリングのステータスをクエリで確認する |                                                                                                    |
|-------------------------|----------------------------------------------------------------------------------------------------|
| シンタックス                  | ?MONITORING,255 <cr></cr>                                                                                                    |
| 255                     | モニタリングの種類 = 一斉モニタリング (プロンプト機能およびレスポンス機能を含む) モニタリング全種類のステータスを同時にクエリで確認できます                                                                                                    |
| 例:                      | <ul> <li>一斉モニタリングのステータス (有効または無効)を、QS システムに対しクエリで確認する場合</li> <li>?MONITORING,255<cr></cr></li> <li>レスポンス文字列のサンプル</li> <li>~MONITORING,1,2</li> <li>診断モニタリングは無効</li> <li>~MONITORING,2,1</li> <li>イベントモニタリングは有効</li> <li>~MONITORING,3,1</li> <li>ボタンモニタリングは有効</li> <li>~MONITORING,5,1</li> <li>ジーンモニタリングは有効</li> <li>~MONITORING,8,2</li> <li>シーンモニタリングは無効</li> <li>~MONITORING,11,1</li> <li>レスポンス機能は有効</li> <li>~MONITORING,12,2</li> <li>プロンプト機能は無効</li> <li>~MONITORING,13,1</li> <li>ネームレスポンスは有効</li> </ul> |

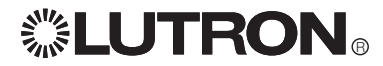

### イーサネット コンフィギュレーション用文字列

イーサネットコマンドにより、Telnet 接続を確立することができます。これらの設定は RS232 またはイーサネットを使用して変更することが可能です。変更した場合、その変更を有効にするには、本器の電源を入れ 直すかリセット (#RESET コマンドを使用) する必要があります。一般的な情報や詳細については、「イーサネットの設定」の項をご覧ください。

| IP アドレスを設定する |                                                                       |
|--------------|-----------------------------------------------------------------------|
| シンタックス       | #ETHERNET,0, <address><cr></cr></address>                             |
| 0            | IP アドレスを設定                                                            |
| <アドレス>       | XXX.XXX.XXX                                                           |
| 例:           | IP アドレスを 192.168.250.1 に設定する場合<br>#ETHERNET,0,192.168.250.1 <cr></cr> |

| IP アドレスを確認する |                                                              |
|--------------|--------------------------------------------------------------|
| シンタックス       | ?ETHERNET,0 <cr></cr>                                        |
| 0            | IP アドレスを確認                                                   |
| 例:           | QS システムに対し IP アドレスをクエリで確認する場合<br>?ETHERNET,0 <cr></cr>       |
|              | レスポンスに IP アドレスが示されます:<br>~ETHERNET,0,192.168.250.1 <cr></cr> |

| ゲートウェイアドレスを設定す | する |
|----------------|----|
| 2.2.4.47       |    |

| シンタックス | #ETHERNET,1, <address><cr></cr></address>                        |
|--------|------------------------------------------------------------------|
| 1      | ゲートウェイアドレスを設定                                                    |
| <アドレス> | XXX.XXX.XXX                                                      |
| 例:     | ゲートウェイアドレスを10.2.4.1 に設定する<br>#ETHERNET,1,192.168.250.1 <cr></cr> |

| ゲートウェイアドレスを確認する |                                                                |
|-----------------|----------------------------------------------------------------|
| シンタックス          | ?ETHERNET,1 <cr></cr>                                          |
| 1               | ゲートウェイアドレスを確認する                                                |
| 例:              | QS システムに対しゲートウェイアドレスをクエリで確認する場合<br>?ETHERNET,1 <cr></cr>       |
|                 | レスポンスにゲートウェイアドレスが示されます:<br>~ETHERNET,1,192.168.250.1 <cr></cr> |

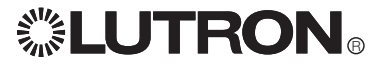

## イーサネット用文字列 (続き)

| サブネットマン                              | スク          | を設定する                                                                                                    |  |
|--------------------------------------|-------------|----------------------------------------------------------------------------------------------------|--|
| シンタックス                               | #ET         | THERNET,2, <address><cr></cr></address>                                                                             |  |
| 2                                    | サフ          | ブネットマスクを設定                                                                                                    |  |
| <アドレス>                               | xxx         | XXX.XXX.XXX                                                                                                    |  |
| 例:                                   | サフ<br>#ET   | サブネットマスクを 255.255.255.0 に設定する場合255.255.255.0<br>#ETHERNET,2,255.255.255.0 <cr></cr>                                 |  |
| サブネットマン                              | スク          | を確認する                                                                                                    |  |
| シンタックス                               | ?ET         | HERNET,2 <cr></cr>                                                                                                  |  |
| 2                                    | サフ          | ブネットマスクを確認する                                                                                                    |  |
| 例:                                   | QS<br>?ET   | システムに対しサブネットマスクをクエリで確認する場合<br>HERNET,2 <cr></cr>                                                                    |  |
|                                      | レス<br>~E1   | <ポンスにゲートウェイアドレスが示されます:<br>THERNET,2,255.255.0 <cr></cr>                                                             |  |
| ログイン情報                               | を変          | 更する                                                                                                    |  |
| シンタックス                               |             | #ETHERNET,3, <user>,<old_login>,<new_login><cr></cr></new_login></old_login></user>                                 |  |
| 3                                    |             | 特定のユーザーのログイン情報を変更                                                                                                   |  |
| <user> (ユーザ</user>                   | —)          | 1 or 2                                                                                                    |  |
| <old_login><br/>(旧ログイン情報</old_login> | ₹)          | そのユーザーの現在のパスワード                                                                                                    |  |
| <new_login><br/>(新規ログイン情</new_login> | <b></b> 「報) | そのユーザー用に新しく設定するパスワード<br>英数字8文字以内、大文字/小文字を区別                                                                         |  |
| 例:                                   |             | ユーザー番号2のログイン情報を「james」から「Jimmy」に変更する場合                                                                              |  |
|                                      |             | user = 2                                                                                                    |  |
|                                      |             | new_login = Jimmy                                                                                                   |  |
|                                      |             | #ETHERNET,3,2,james,Jimmy <cr></cr>                                                                                 |  |
| その他情報                                |             | テフォルト設定されているユーサー情報は、変更してくたさい。テフォルトのロクイン情報は公開されているため、インターネットに接続されているネットワークの場合、未承認ユーザーによる QSE-CI-NWK-E にアクセスが可能になります。 |  |
| ログイン情報                               | を確          | 認する                                                                                                    |  |
| シンタックス                               |             | ?ETHERNET,3, <user><cr></cr></user>                                                                                 |  |
| 3                                    |             | 現在のログイン情報を確認                                                                                                    |  |
| <user> (ユーザ</user>                   | —)          | 1 または 2 (0 は全ユーザー)                                                                                                  |  |
| <アドレス>                               |             | XXX.XXX.XXX                                                                                                    |  |
| 例:                                   |             | 全ユーザーのログイン情報を QS システムに対しクエリで確認する場合<br>?ETHERNET,3,0 <cr></cr>                                                       |  |
|                                      |             | ログイン情報クエリに対するレスポンスに、全ユーザーのログイン情報が示される<br>~ETHERNET,3,1,Jacob<br>~ETHERNET,3,2,Jimmy                                 |  |
|                                      |             | ユーザー1のログイン情報をQSシステムに対しクエリで確認する場合<br>?ETHERNET,3,1 <cr></cr>                                                         |  |
|                                      |             | ログイン情報クエリに対するレスポンスに、ユーザー1のログイン情報が示される<br>~ETHERNET,3,1,Jacob                                                        |  |
| 486                                  |             |                                                                                                    |  |

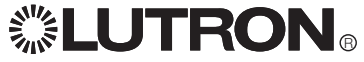

### リセット用文字列

リセット (RESET) コマンドにより QSE-CI-NWK-E を再起動することができます。イーサネットの設定を有効にする、またはメモリを消去するには、再起動が必要です。

| 本器を再起動する |                                                                                                 |
|----------|-------------------------------------------------------------------------------------------------|
| シンタックス   | #RESET,0 <cr></cr>                                                                              |
| 0        | QSE-CI-NWK-Eをリセットします。イーサネット設定を有効にするには<br>このコマンドを使用します。コマンドは、保存した場合は維持されます<br>が、保存していない場合は消失します。 |
| 例:       | 接続している QSE 機器をリセットする場合<br>#RESET,0 <cr></cr>                                                    |

| 工場出荷時デフォルトに戻す |                                                                      |
|---------------|----------------------------------------------------------------------|
| シンタックス        | #RESET,1 <cr></cr>                                                   |
| 1             | 再プロンプト (確認用) 後、QSE-CI-NWK-E のネームおよび設定データ<br>ーベースがリセットされます。           |
| 例:            | 接続している QSE 機器をリセットする場合 (設定が出荷時デフォルト<br>に戻ります)。<br>#RESET,1 <cr></cr> |

### 保存用文字列

保存 (SAVE) コマンドにより、ネームデーターベースのコンテンツ、スタイル設定、モニタリング設定を恒久メ モリにコピーし、停電などの後でも文字列を使用できるよう保存することができます。本システムは自動保存 機能を備えており、有効になっています。この自動保存機能によりおよそ2分毎に保存コマンドが実行され ます。

| 保存     |                                                                           |
|--------|---------------------------------------------------------------------------|
| シンタックス | #SAVE <cr></cr>                                                           |
| 例:     | 再起動後も設定を維持するため、QSEのデーターベースを保存する場合<br>#SAVE <cr><br/>レスポンス:<br/>~SAVE</cr> |

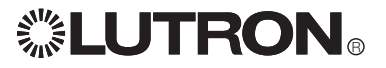

### スタイル用文字列

スタイル用 (STYLE) 文字列により、コンピューターに表示されるレスポンスのフォーマットを規定することができます。

| ゾーンレベルの     | の 16 進法による読み取りを有効/無効にする                                                         |
|-------------|---------------------------------------------------------------------------------|
| シンタックス      | #STYLE,1, <action><cr></cr></action>                                            |
| 1           | スタイル = ゾーンレベルを 16 進法により読み取る                                                     |
| action (動作) | 1 = 有効<br>2 = 無効                                                                |
| 例:          | ゾーンレベルの 16 進法による読み取りを有効にする場合<br>#STYLE,1,1 <cr></cr>                            |
| 応用例         | 0x00b001 機器のゾーンレベルをクエリで確認する場合<br>?DEVICE,0x00b001,1,14 <cr></cr>                |
|             | 16 進法による読み取りが有効になっている場合、レスポンスは次のようになります:<br>~DEVICE,0x00b001,1,14,0x3800        |
|             | 16 進法による読み取りが無効になっている場合、レスポンスは次のようになります:<br>~DEVICE,0x00b001,1,14,22            |
| ゾーンの 16 進   | 進法による読み取りステータスをクエリで確認する                                                         |
| シンタックス      | ?STYLE,1 <cr></cr>                                                              |
| 1           | スタイル = ゾーン照度の 16 進法による読み取り                                                      |
| 例:          | ゾーンレベルの 16 進法による読み取りが有効になっているかを、QS システムに対しク<br>エリで確認する場合<br>?STYLE,1 <cr></cr>  |
|             | レスポンス (有効になっている場合):<br>~STYLE,1,1 <cr></cr>                                     |
| カスタム名を      | 有効/無効にする                                                                        |
| シンタックス      | #STYLE,2, <action><cr></cr></action>                                            |
| 2           | スタイル = リンク上の機器について、シリアル番号ではなく、カスタム名でレスポンスを<br>返送                                |
| action (動作) | 1 = 有効<br>2 = 無効                                                                |
| 例:          | 機器のシリアル ID 番号ではなく、カスタム名でレスポンスを返送する機能を有効にする<br>場合<br>#STYLE,2,1 <cr></cr>        |
| 応用例         | 0x00b001 機器 (カスタム名: Dev2) のゾーンレベルをクエリで確認する場合<br>?DEVICE,0x00b001,1,14 <cr></cr> |
|             | カスタム名が有効になっている場合、レスポンスは次のようになります:<br>~DEVICE,Dev2,1,14,0x3800                   |
| カスタム名の      | ステータスをクエリで確認する                                                                  |
| シンタックス      | ?STYLE,2 <cr></cr>                                                              |
| 2           | スタイル=リンク上の機器について、シリアル番号ではなく、カスタム名でレスポンスを                                        |

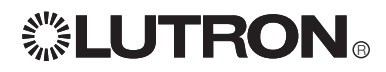

### スタイル用文字列 (続き)

#### 高精度読み取りを有効/無効にする シンタックス #STYLE,3,<action><CR> 3 Style = ゾーンレベルを少数点以下第 2 位まで表示 action (動作) 1=有効 2= 無効 少数点以下第2位までのゾーンレベル表示を有効にする場合 例: #STYLE,3,1<CR> 応用例 0x00b001 機器のゾーンレベルをクエリで確認する場合 ?DEVICE.0x00b001.1.14<CR> 高精度読み取りが有効になっている場合、レスポンスは次のようになります: ~DEVICE,0x00b001,1,14,21.96 高精度読み取りが無効になっている場合、レスポンスは次のようになります: ~DEVICE,0x00b001,1,14,22

#### 高精度読み取りのステータスをクエリで確認する

| シンタックス | ?STYLE,3 <cr></cr>                                |
|--------|---------------------------------------------------|
| 3      | スタイル = ゾーンレベルを少数点以下第2位まで表示                        |
| 例:     | ゾーンレベルの高精度読み取りが有効になっているかを、QSシステムに対しクエリで確認<br>する場合 |

?STYLE,3<CR>
レスポンス (有効になっている場合):
~STYLE,3,1<CR>

## 拡張プロンプトを有効/無効にする

| シンタックス      | #STYLE,4, <action><cr></cr></action>                                                                                                    |
|-------------|----------------------------------------------------------------------------------------------------|
| 4           | スタイル = 無効になっている場合、プロンプト表示は: QSE><br>有効になっている場合、拡張プロンプト表示は: <user>@<id>&gt;<br/>RS232 で接続している場合は、<user> が RS232 となります</user></id></user> |
| action (動作) | 1 = 有効<br>2 = 無効                                                                                                    |
| 例:          | 拡張プロンプトを有効にしてユーザーおよび ID を表示する場合<br>#STYLE,4,1 <cr></cr>                                                                                 |
| 応用例         | プロンプト機能を有効にする場合<br>#MONITORING,12,1 <cr></cr>                                                                                           |
|             | RS 232 経由で接続され、QS のカスタム名が Dev5、拡張プロンプトが有効になっている場合のプロンプト表示は:<br>RS232@Dev5>                                                              |
|             | 加速ノロノノトが無Xルビなつている場合のノロノノト衣小は、<br>QSE>                                                                                                   |

#### 拡張プロンプトのステータスをクエリで確認する

| シンタックス | ?STYLE,4 <cr></cr>                                                                     |
|--------|----------------------------------------------------------------------------------------|
| 4      | スタイル = 無効になっている場合、プロンプト表示は: QSE><br>有効になっている場合、拡張プロンプト表示は: <user>@<id>&gt;</id></user> |
| 例:     | 拡張プロンプト機能が有効になっているかを QS システムに対しクエリで確認する場合<br>?STYLE,4 <cr></cr>                        |
|        | レスポンス (有効になっている場合):<br>~STYLE,4,1 <cr></cr>                                            |

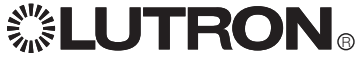

### スタイル用文字列(続き)

| 全スタイルのステータスをクエリで一斉に確認する |                                                         |  |  |
|-------------------------|---------------------------------------------------------|--|--|
| シンタックス                  | ?STYLE,255 <cr></cr>                                    |  |  |
| 255                     | スタイル = 全スタイルのステータス (有効または無効)をクエリで確認                     |  |  |
| 例:                      | 全スタイルのステータスをQSシステムに対しクエリで確認する場合<br>?STYLE,255 <cr></cr> |  |  |
|                         |                                                         |  |  |
|                         | ~>IYLE,I,I ID 進法による読み取りは有効<br>CTVLE 2.2 カフタノタは毎効        |  |  |
|                         | ~STLLE,Z,Z カイアム石は無効<br>。CTVLE 2.1 互特度語な取りは右効            |  |  |
|                         | ~JIILL,J,I 同相反応の扱いな行め<br>~CTVIEA) 坊進プロンプトは無効            |  |  |
|                         |                                                         |  |  |

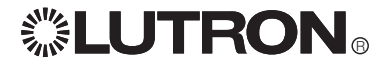

### ネーム用文字列

ネーム (NAME) コマンドは、機器に名前を割り当て、より論理的な方法で特定できるようにします。複数の機器に同じ名前を割り当てることはできません。機器が通知した名前が QSE データーベースに保存されている機器の名前と異なる場合、QSE は ~NAME レスポンスを送信します。機器が名前を通知するのは、QSE に電源が投入されたとき、機器の名前が変更されたとき、GRAFIK Eye QS がリンクの詳細情報を収集するときです。

名前を使用する主な目的は、読み取り易くするため、また追加プログラミングを行うことなく機器の交換がで きるようにするためです。機器の交換については、ルートロンアスカまでお問い合わせください。

| 機器に名前をつける |                                                                                                    |  |  |
|-----------|----------------------------------------------------------------------------------------------------|--|--|
| シンタックス    | #NAME, <id>,<name><cr></cr></name></id>                                                                                                    |  |  |
| ID        | シリアル ID 番号または現在の名前を入力します。                                                                                                    |  |  |
| name (名前) | シリアル ID 番号または旧名に代わりその ID を認識するためにつける<br>名前。ネーミング規則は次のとおりです:<br>英数字で 32 文字未満<br>「Ox」で始まる名前は使用できません<br>「ALL_DEVICES」は名前として使用できません<br>スペースで始まるまたは終わる名前は使用できません<br>名前は大文字/小文字の区別はありません (例: GRAFIK1 = grafik1)<br>名前の中にスペースを入れる場合、スペースも1文字としてカウント<br>し、一貫して使用する必要があります |  |  |
| 例:        | シリアル ID 番号 00AC123D の機器に「Exterior Lights」と名前をつける場合<br>#NAME,0x00AC123D,Exterior Lights <cr><br/>現在「Grafik Eye 1」となっている機器の名前を「Kitchen Lights」に変更<br/>する場合<br/>#NAME,Grafik Eye 1,Kitchen Lights<cr></cr></cr>                                                      |  |  |
| その他情報     | 機器に名前をつける場合、その名前は QSE および名前をつけた機器<br>の両方に保存されます。<br>QSE が再起動する場合も、保存した機器名はすべて維持されます。<br>QSE を初期化すると、機器名はすべて消失しますが、各機器はそれぞ<br>れの名前を維持します。<br>詳細については、「リセットコマンド」の項目をご覧ください。<br>QSE は起動時に、リンク上の各機器に名前の応答を求めます。その後<br>保存コマンドにより、各機器の名前が QSE に保存されます。                  |  |  |

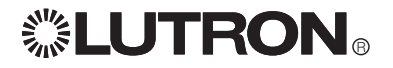

### 名前用文字列 (続き)

| シリアル ID 番号で機器の名前を確認する |                                                                                                    |  |
|-----------------------|----------------------------------------------------------------------------------------------------|--|
| シンタックス                | ?NAME, <id><cr></cr></id>                                                                                                 |  |
| ID                    | シリアル ID 番号または現在の名前を入力します。リンク上にあるすべての機器名を確認する場合は 'ALL_DEVICES' または '0xFFFFFFFF' を使用します。                                    |  |
| 例:                    | シリアル ID 番号が 00AC123D の機器の名前を確認する場合<br>?NAME,0x00AC123D <cr></cr>                                                          |  |
|                       | 指定した機器の名前が「Grafik Eye 1」の場合のレスポンス<br>~NAME,0x00AC123D,Grafik Eye 1                                                        |  |
|                       | 名前が「Grafik Eye 1」の機器のシリアル ID 番号を確認する場合<br>?NAME,Grafik Eye 1 <cr></cr>                                                    |  |
|                       | 指定した機器のシリアル ID 番号が 00AC123D の場合のレスポンス<br>~NAME,Grafik Eye 1,0x00AC123D                                                    |  |
|                       | リンク上にある全機器の名前を確認する場合<br>?NAME,ALL_DEVICES <cr></cr>                                                                       |  |
|                       | ~NAME,Dev1,0x000b0001<br>~NAME,Dev2,0x000b0002<br>~NAME,Dev3,0x000b0003<br>~NAME,Dev4,0x000b0004<br>~NAME,Dev5,0x00250001 |  |

### 詳細情報用の文字列

詳細情報 (DETAILS) クエリを送信すると、GRAFIK Eye QS 機器から情報が返送されます。この情報には、製品 グループ、製品モデル、ソフトウェアバージョン、ブートコード ソフトウェアバージョン、ハードウェアバージョ ン情報が含まれています。

| 機器の詳細情報を確認する |                                                                                                    |  |
|--------------|----------------------------------------------------------------------------------------------------|--|
| シンタックス       | ?DETAILS, <id><cr></cr></id>                                                                                                    |  |
| ID           | シリアル ID 番号または現在の名前を入力します。リンク上にある<br>すべての機器について確認する場合は「ALL_DEVICES」または「<br>0xFFFFFFF」を使用します。                                                                                                    |  |
| 例:           | シリアル ID 番号が 00AC123D の機器について詳細情報を確認する場合<br>?DETAILS,0x00AC123D <cr><br/>レスポンス (説明は以下をご覧ください)<br/>~DETAILS,SN:0x00AC123D,NAME:Grafik Eye 1,FAMILY:GRAFIK_<br/>EYE(2),PRODUCT:QSG(1),CODE:1.70,BOOT:2.1,HW:1.1<br/>製品グループ = GRAFIK Eye<br/>製品モデル = QSG<br/>ソフトウェア バージョン = 1.70<br/>ブートコード ソフトウェアバージョン = 2.1<br/>ハードウェアバージョン = 1.1</cr> |  |

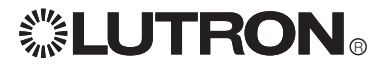

### エラーレスポンス用文字列

編集、送信したコマンド文字列やクエリ文字列をQSE-CI-NWK-Eが理解できない場合、エラー (ERROR) レスポンスが生成されます。文字列の処理は、1 つ目の不正な引数により停止するため、エラーは最初の不正引数にのみ基づき返送されます。エラーの生成はモニタリングフラグにより制御されています。エラーコマンドが評価するのはシンタックスのみで、コマンドが不正なシリアル ID 番号や不適切なコンポーネントに送信された場合や、不適切なコンポーネントと動作の組み合わせで送信された場合でも、コマンドそのものが正しい限りエラーレスポンスは返送されません。

| エラー文字列フォーマット            |                                                                                                    |  |  |
|-------------------------|----------------------------------------------------------------------------------------------------|--|--|
| シンタックス                  | ~ERROR, <argument #="">,<argument string="">,<error<br>DESCRIPTION&gt;,<error description="">, , <error<br>DESCRIPTION&gt;</error<br></error></error<br></argument></argument> |  |  |
| Argument # (引数番号)       | 不適切な引数を示します                                                                                                    |  |  |
| Argument string (引数文字列) | エラーを引き起こしている引数テキストを表示                                                                                                    |  |  |
| エラーの内容説明                | 不正な引数により生成された各エラーについて、不正の内容を説明し<br>た簡単な文                                                                                                    |  |  |
| 例:                      | 以下に、誤りを含む不正なコマンドとそれに対応して生成される<br>~ERROR 文字列の例を示します。                                                                                                    |  |  |
|                         | #DEVISE,0x00AX123D, 4, 2, 105, 3:45R <cr><br/>~ERROR,1,~DEVISE,Command not found<br/>誤り:「Devise」はコマンドではありません (正しくは「Device」)</cr>                                               |  |  |
|                         | #DEVICE,0x00AX123D, 4, 2, 105, 3:45R <cr><br/>~ERROR,2,0x00AX123D,Bad Device ID,Bad hex-to-number<br/>conversion<br/>誤り:00AX123D は正しい 16 進法の数値ではありません</cr>                     |  |  |
|                         | #DEVICE,0x00A0123D,4,2,105,3:45R <cr><br/>~Error,5,105,Value out of range<br/>誤り: 105 は範囲外数値 (数値は 0~100 内でなくてはなりません)</cr>                                                      |  |  |
|                         | #DEVICE,0x00A0123D,4,2,95,3:45R <cr><br/>~Error,6,3:45R,Bad text-to-uint conversion,Bad text-to-time<br/>conversion<br/>誤り:3:45R は適正なフェードタイムではありません</cr>                       |  |  |
|                         | <b>#DEVICE,0x00A0123D,4,2,95,3:45<cr></cr></b><br>適正なコマンドです: エラーレスポンスは生成されません                                                                                                  |  |  |

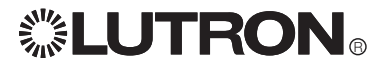

#### 付録 A: GRAFIK Eye QS のコンポーネント リスト: GRAFIK Eye QS 各ボタンのコンポーネント番号

リモートボタン操作で使用するボタンコンポーネント ボタンを押すと作動:ボタンを押すことにより、予定の動作を実行するボタン ボタンを離すと作動:ボタンから指を押すことにより、予定の動作を実行するボタン

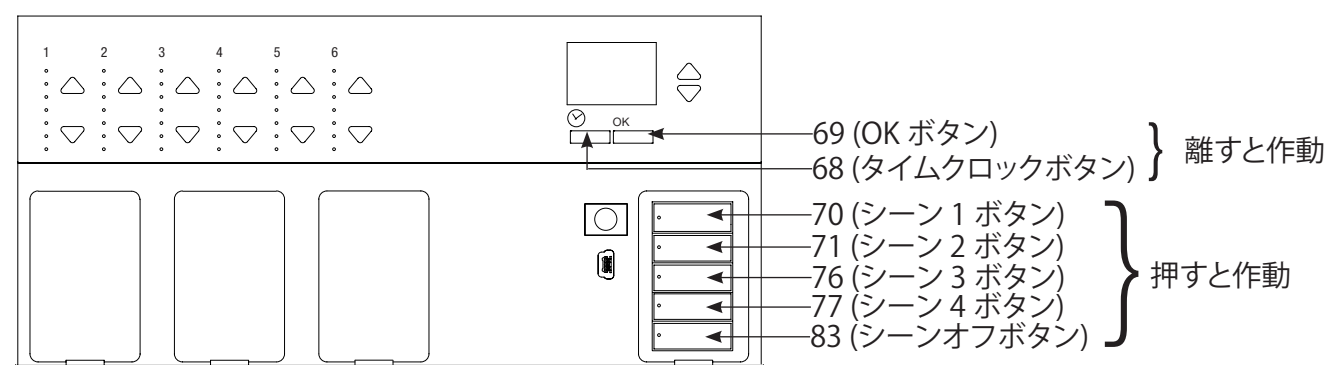

リモートボタン操作で使用するボタンコンポーネント ボタンを押して離すと作動:ボタンを一旦押してから離すことにより、予定の動作を実行するボタン

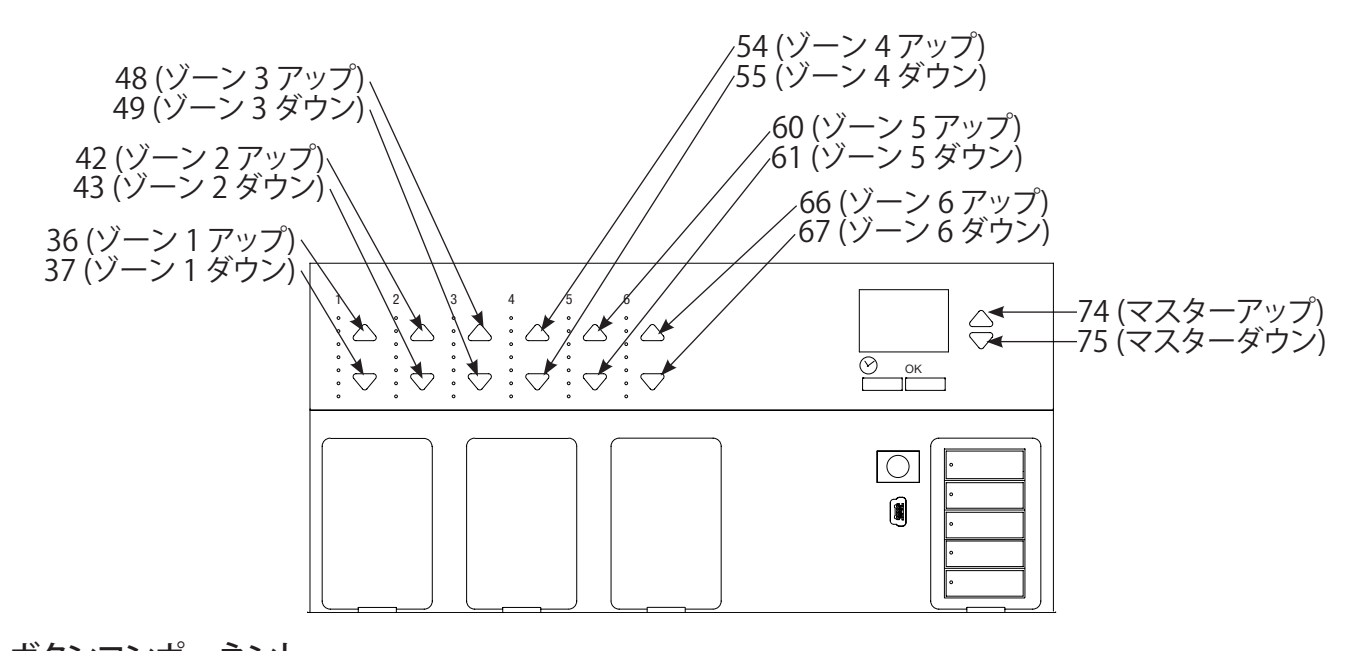

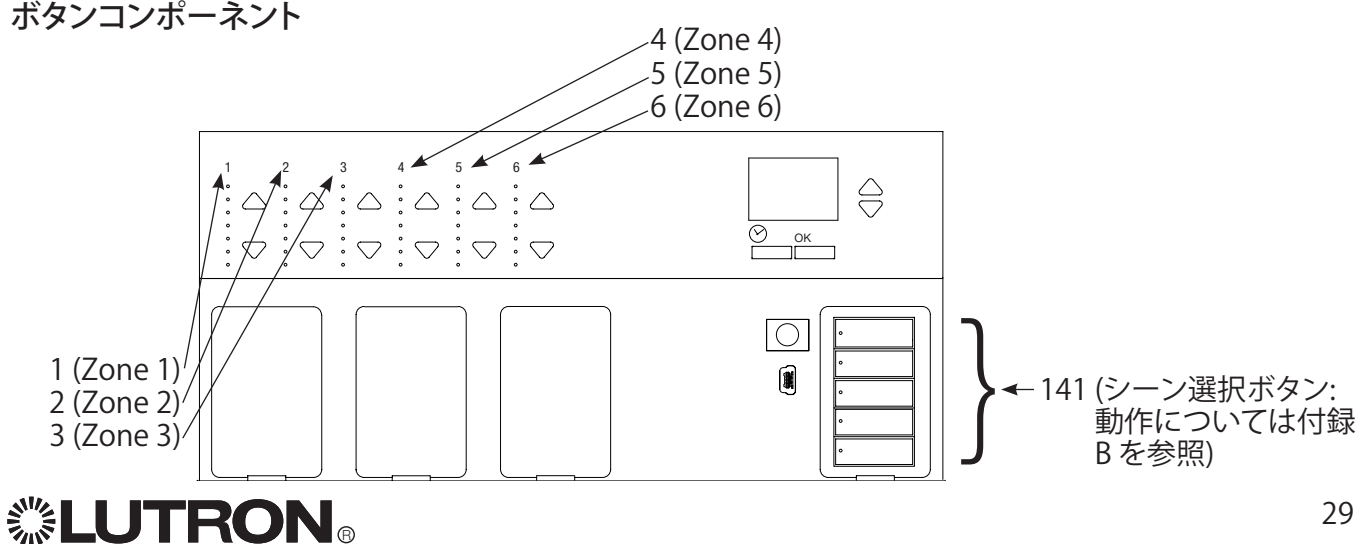

#### APPENDIX A: GRAFIK Eye QS コンポーネントリスト (シェードについて)

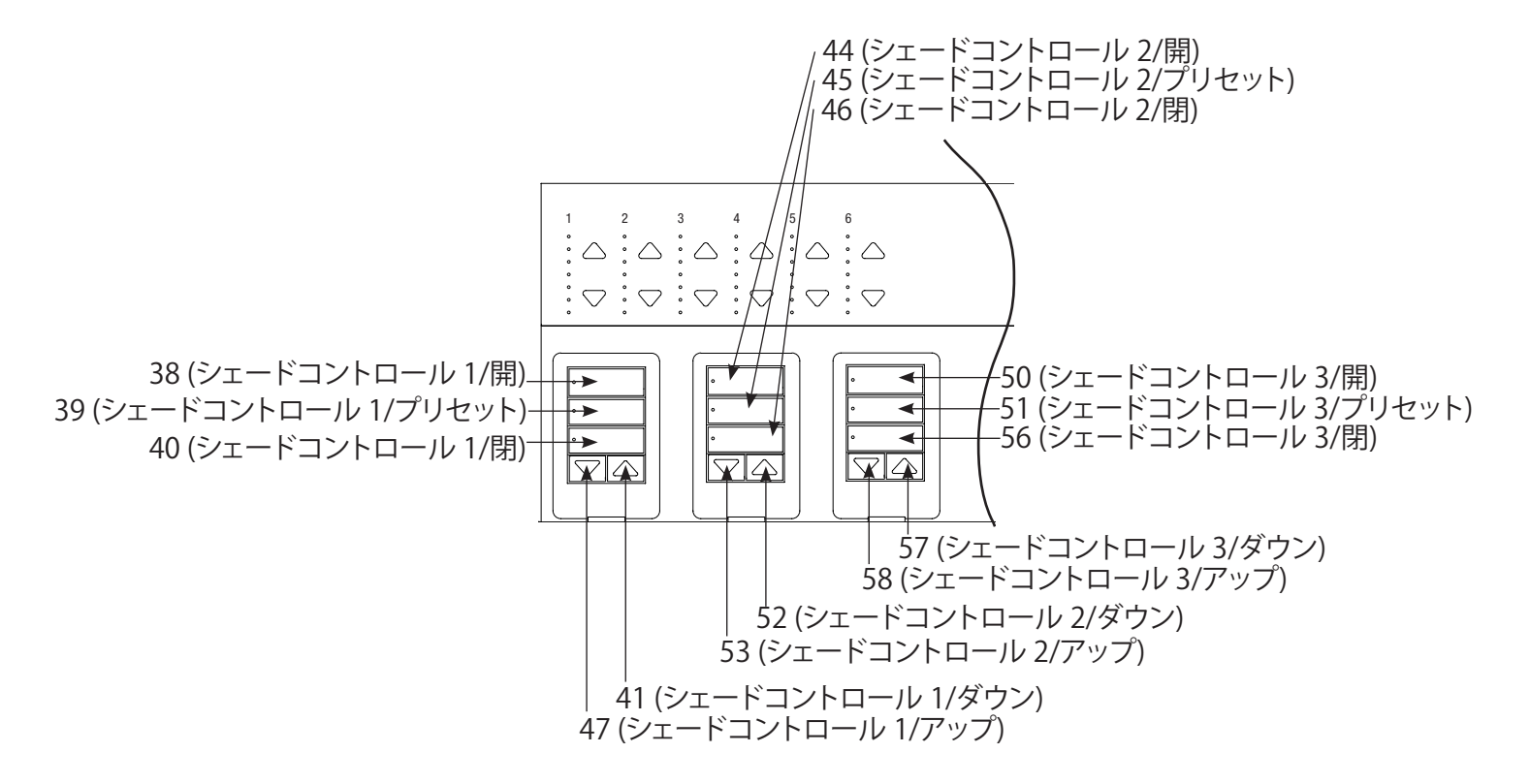

| コンポーネント | 動作内容 | 説明                         | 有効な数値                                                                     |
|---------|------|----------------------------|---------------------------------------------------------------------------|
| 0       | 7    | あらかじめ設定したプリセット<br>を選択      | 17 = 全開<br>18 = 全閉<br>26 = 75% 開いた状態<br>27 = 50% 開いた状態<br>28 = 25% 開いた状態  |
|         | 14   | 照明レベル                      | 10 進法による入力モード:<br>0~100<br>0.00~100.00<br>16 進法による入力モード:<br>0x0000~0xFFFF |
|         | 21   | ターゲット照度までの時間 (レ<br>スポンスのみ) | 秒                                                                         |

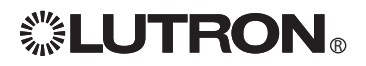

付録 A: GRAFIK Eye QS のコンポーネントリスト: seeTouch. QS キーパッドボタンのコンポーネント番号

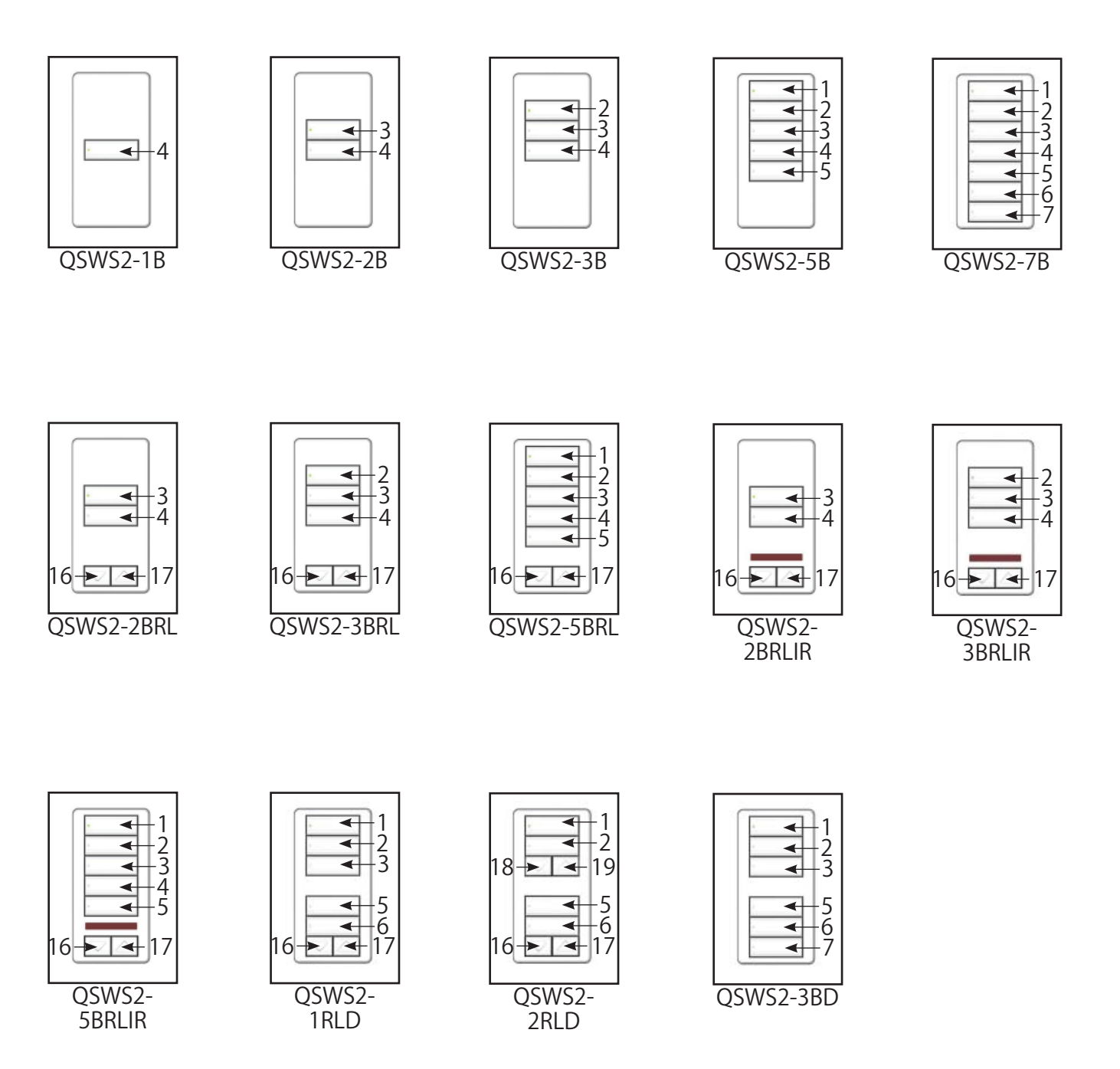

注:キーパッドについては、リモートボタン操作は有効にできません。

### 付録 B: コンポーネントの動作およびパラメーター

| コンポーネント           | 動作内容 | 説明                                     | パラメーター                        | 有効な数値                                                                                                    |
|-------------------|------|----------------------------------------|-------------------------------|----------------------------------------------------------------------------------------------------|
|                   | 0    | 全コンポーネントの全動作                           |                               |                                                                                                    |
| (クエリご使用)          | 7    | 全コンポーネントの全シーン<br>データー                  |                               |                                                                                                    |
|                   | 14   | 全コンポーネントの全ゾーン<br>照度                    |                               |                                                                                                    |
| ボタン               | 3    | 機器のボタン操作 (押す)                          |                               |                                                                                                    |
|                   | 4    | 機器のボタン操作 (離す)                          |                               |                                                                                                    |
| シーン選択ボ<br>タン      | 7    | シーン番号を選択 (コマンド)<br>シーンデーター (クエリ)       | シーン番号                         | 0~16                                                                                                    |
|                   | 15   | ゾーンロックの設定(ゾーン照<br>度は一時的な変更のみ可能)        | オンまたはオフ                       | 0:オフ<br>1:オン                                                                                             |
|                   | 16   | シーンロックの設定(その機器<br>によるシーンの変更は不可)        | オンまたはオフ                       | 0:オフ<br>1:オン                                                                                             |
|                   | 17   | シーケンスの設定(その機器に<br>より特定の複数シーンが連続<br>再生) | シーケンスで再生さ<br>れるシーン番号 (複<br>数) | 0: シーケンスなし<br>1: シーン番号 1~4 をシーケ<br>ンスで再生<br>2: シーン番号 5~16 をシーケ<br>ンスで再生                                  |
|                   | 18   | マスターアップ                                |                               |                                                                                                    |
|                   | 19   | マスターダウン                                |                               |                                                                                                    |
|                   | 20   | マスターアップ/ダウンを停止                         |                               |                                                                                                    |
| ゾーンアップ/<br>ダウンボタン | 14   | ゾーンのレベルを設定 (コマ<br>ンド)<br>ゾーン照度 (クエリ)   | 照明レベル                         | 10 進法による入力モード:<br>0~100<br>0.00~100.00<br>16 進法による入力モード:<br>0x0000~0xFFF<br>注:機器によっては設定が不<br>可能なレベルもあります |
|                   |      |                                        | フェード                          | 秒<br>分:秒<br>時:分:秒                                                                                        |

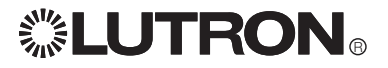

インターネット: www.lutron.com/japan 電子メール: asuka@lutron.com

WORLD HEADQUARTERS USA Lutron Electronics Co., Inc. 7200 Suter Road, Coopersburg, PA 18036-1299 TEL: +1-610-282-3800 FAX: +1-610-282-1243 Toll-Free 1-888-LUTRON1 (in USA) Technical Support: 1-800-523-9466 (in USA)

North and South America Technical Hotlines USA, Canada, Caribbean: +1-800-523-9466 Mexico: +1-888-235-2910 Central/South America: +1-610-282-6701

EUROPEAN HEADQUARTERS United Kingdom Lutron EA Ltd. 6 Sovereign Close, London, E1W 3JF United Kingdom TEL: +44-(0)20-7702-0657 FAX: +44-(0)20-7480-6899 FREEPHONE (UK): 0800-282-107 Technical support: +44-(0)20-7680-4481

ASIAN HEADQUARTERS Singapore Lutron GL Ltd. 15 Hoe Chiang Road, #07-03 Euro Asia Centre, Singapore 089316 TEL: +65-6220-4666 FAX: +65-6220-4333

Japan ルートロンアスカ株式会社 〒107-0052 東京都港区赤坂1-9-20 第16興和ビル南館4階 TEL: 03-5575-8411 FAX: 03-5575-8420 フリーダイヤル: 0120-083-417

Asia Technical Hotlines Northern China: 10-800-712-1536 Southern China: 10-800-120-1536 Hong Kong: 800-901-849 Indonesia: 001-803-011-3994 日本: 03-5575-8411 Macau: 0800-401 Singapore: 800-120-4491 Taiwan: 00-801-137-737 Thailand: 001-800-120-665853 Other countries: +65-6220-4666

> Windows は Microsoft, Inc. の登録商標です。 GRAFIK Eye、Sivoia (シヴォイア)、Lutron、Lutronロゴは、Lutron Electronics Co., Inc. の登録商標であり、GRAFIK Eye QS は商標です。 ©2008 Lutron Electronics, Inc.

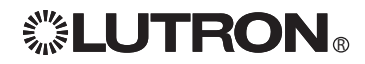

Lutron Electronics Co., Inc. 製作および印刷:米国 P/N 040-241 Rev. B 09/08